## Track Your Titles on myBMV

## Step 1

Login to your myBMV account at: www.mybmv.com

## Step 2

Select 'Vehicle Titles" at the top of the home screen.

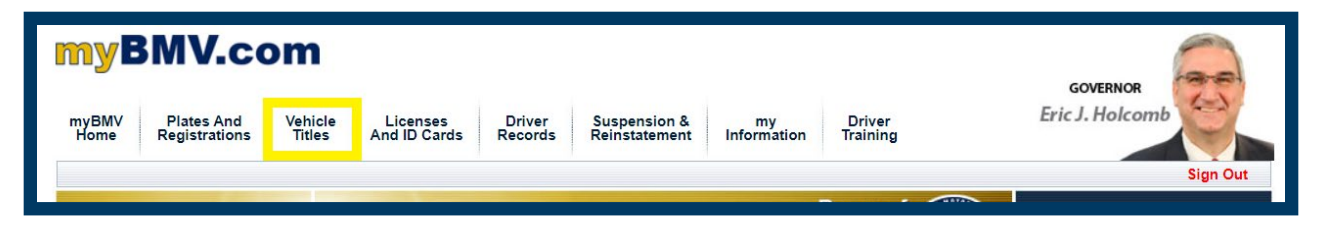

The "Vehicle Titles" screen will show the titles associated with your BMV record.

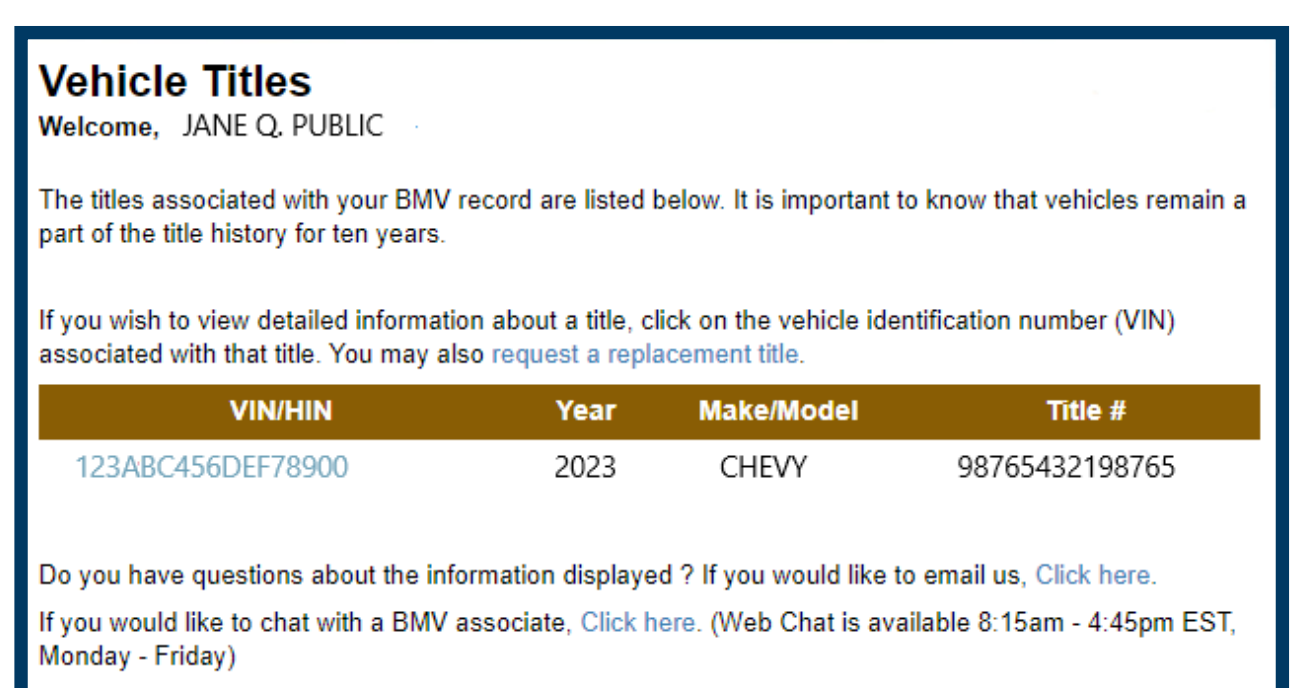

## Step 3

Once the "Vehicle Titles" page is on your screen showing the vehicles titled in your account, select "Track Your Titles" on the left-hand margin menu.

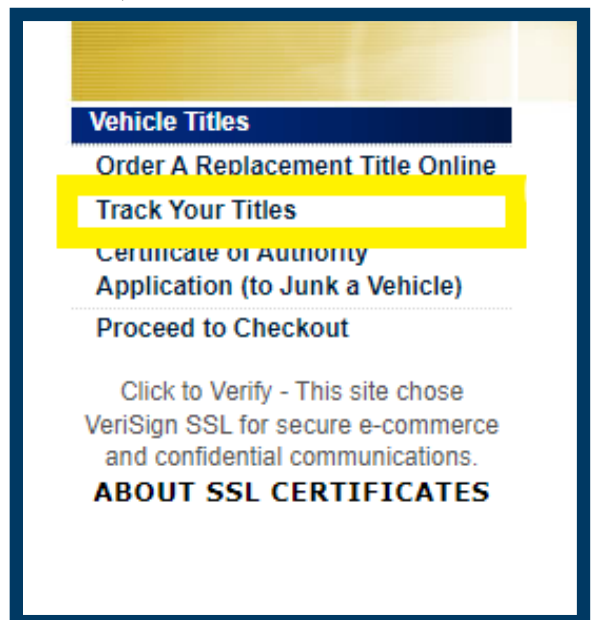

The "Title Print Status" Screen will list the titles associated with the myBMV account noting the VIN, vehicle model year, title status and issue date.

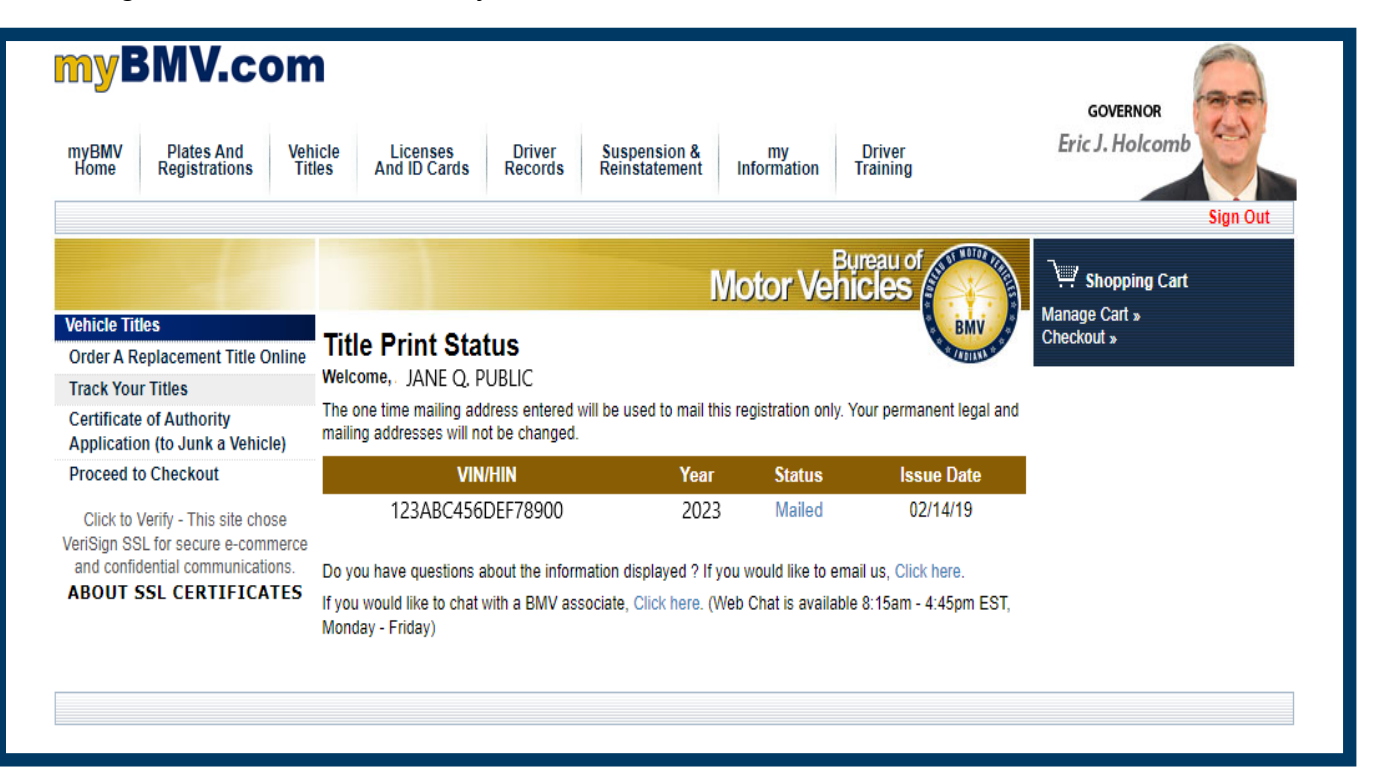

View Detailed Title Information, click on VIN number. A pop up screen shows Detailed Title Information such as title status, title brand, issue date, purchase date, title print date, former title number, former title state, dealer name and lienholder.

| myBMV Plates And Veh<br>Home Registrations Tit                          | icle Licenses Driver Su<br>les And ID Cards Records Rei                                                                                                    | spension &<br>nstatement Ir | my<br>Information 1 | Driver<br>Training | GOVERNOR<br>Eric J. Holcomb                |
|-------------------------------------------------------------------------|----------------------------------------------------------------------------------------------------|-----------------------------|---------------------|--------------------|--------------------------------------------|
| Vehicle Titles<br>Order A Replacement Title Online<br>Track Your Titles | Title Print Status<br>Welcome, JANE Q. PUBLIC<br>The one time mailing address entered will be                                                                                                    | Mc                          | otor Vehi           | reau of Cles       | Y Shopping Cart   Manage Cart » Checkout » |
| Application (to Junk a Vehicle)                                         | mailing addresses will not be changed.                                                                                                    |                             |                     |                    |                                            |
| Proceed to Checkout                                                     | VIN/HIN                                                                                                    | Year                        | Status              | Issue Date         |                                            |
| Click to Verify - This site chose<br>VeriSign SSL for secure e-commerce | 123ABC456DEF78900                                                                                                    | 2023                        | Mailed              | 02/14/19           |                                            |
| and confidential communications.<br>ABOUT SSL CERTIFICATES              | Do you have questions about the information displayed ? If you would like to email us, Click here.<br>If you would like to chat with a BMV associate, Click here. (Web Chat is available 8:15am - 4:45pm EST,<br>Monday - Friday) |                             |                     |                    |                                            |

| in. |                                                                                                  | 2014.0                                                                           | Mailed 09/44/40                                                                    |       |
|-----|--------------------------------------------------------------------------------------------------|----------------------------------------------------------------------------------|------------------------------------------------------------------------------------|-------|
| 1   |                                                                                                  | I Title Infor<br>BER: 9876543<br>123ABC456DEF                                    | mation<br>2198765<br>78900                                                         | X     |
|     | GENERAL                                                                                          | LIEN HOLDERS                                                                     |                                                                                    |       |
|     | TITLE STA<br>TITLE BRA<br>ISSUE DAT<br>PURCHASE<br>PRINTED I<br>FORMER T<br>FORMER T<br>DEALER N | NUS:<br>NDC:<br>E DATE:<br>DATE:<br>TITLE NUMBER:<br>TITLE STATE:<br>AME: ABC DE | COMPLETE / PRINTED<br>CLEAR<br>02/14/19<br>01/26/19<br>02/14/19<br>IN<br>ALER, LLC |       |
| l   |                                                                                                  |                                                                                  |                                                                                    | Close |

> To view the lienholder information, click on the 'LIENHOLDERS' tab

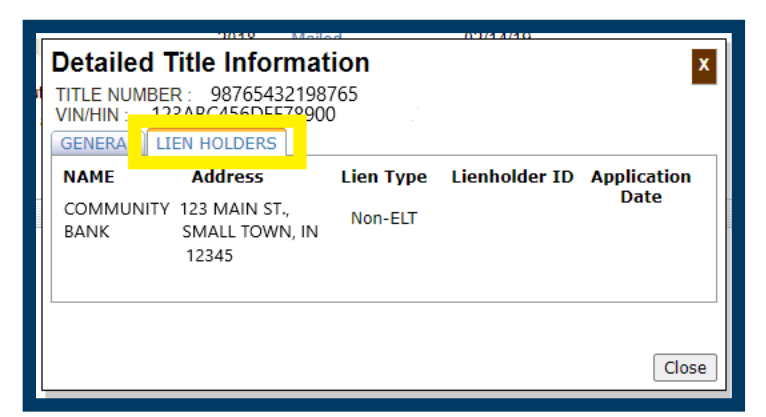

To view the date and time of the title generation progress, click on the status of the title (In process, Printed or Mailed)

| myBMV Plates And Veh<br>Home Registrations Titl                         | icle Licenses Driver Su<br>les And ID Cards Records Re                                                                                                    | spension &<br>Instatement Ir | my<br>Iformation T | Driver<br>raining | GOVERNOR<br>Eric J. Holcomb |  |
|-------------------------------------------------------------------------|----------------------------------------------------------------------------------------------------|------------------------------|--------------------|-------------------|-----------------------------|--|
| Vahicla Titlas                                                          |                                                                                                    | Mc                           | otor Vehic         | reau of Cles      | ∵                           |  |
| Order A Replacement Title Online                                        | Title Print Status<br>Welcome, JANE Q, PUBLIC<br>The one time mailing address entered will be used to mail this registration only. Your permanent legal and<br>mailing addresses will not be changed. |                              |                    |                   |                             |  |
| Track Your Titles                                                       |                                                                                                    |                              |                    |                   |                             |  |
| Certificate of Authority<br>Application (to Junk a Vehicle)             |                                                                                                    |                              |                    |                   |                             |  |
| Proceed to Checkout                                                     | VIN/HIN                                                                                                    | Year                         | Status             | Issue Date        |                             |  |
| Click to Verify - This site chose<br>/eriSign SSL for secure e-commerce | 123ABC456DEF78900                                                                                                    | 2023                         | Mailed             | 02/14/19          |                             |  |
| and confidential communications.                                        | Do you have questions about the information displayed ? If you would like to email us, Click here.                                                                                                    |                              |                    |                   |                             |  |
| ABOUT SSL CERTIFICATES                                                  | If you would like to chat with a BMV associate, Click here. (Web Chat is available 8:15am - 4:45pm EST,<br>Monday - Friday)                                                                           |                              |                    |                   |                             |  |
|                                                                         |                                                                                                    |                              |                    |                   |                             |  |

| In the | 02/14/10   |                       |  |  |
|--------|------------|-----------------------|--|--|
| 1      | Status     | Date                  |  |  |
|        | Mailed     | 2/15/2019 10:07:05 AM |  |  |
|        | Printed    | 2/14/2019 10:07:05 PM |  |  |
| v I    | In process | 2/13/2019 4:44:04 PM  |  |  |
| 4      |            |                       |  |  |